### Interfaccia a Linea di Comando di Windows (Prompt dei comandi)

Dott. Ing. Giuseppe Serano

### Cos'è l'Interfaccia a Linea di Comando di Windows?

- L'Interfaccia a Linea di Comando di Windows (CLI Command Line Interface - più comunemente conosciuta come "Prompt dei comandi") fornisce le funzionalità per controllare un calcolatore digitando comandi con la tastiera invece di fare "click" con il mouse su pulsanti, icone e menu come avviene utilizzando l'interfaccia grafica (Windows Explorer).
- Per esempio è possibile utilizzare la CLI per:
  - Avviare un programma
  - Creare una cartella (directory)
  - Eliminare una cartella
  - Copiare un file
  - Eliminare un file
  - Rinominare un file
  - etc.

### Case In-sensitive

- I comandi della CLI di Windows sono "case in-sensitive".
- Questo significa che è possibile digitare i comandi sia in modalità "UPPER CASE" (MAIUSCOLO), sia in modalità "lower-case" (minuscolo) oppure in modalità mista (MaiUscolo oPpUre MiNuscoLo).
- Per esempio le seguenti modalità sono tutte equivalenti per digitare il comando "dir":

dir

DIR

dIr

DIr

### Premere INVIO

 Dopo aver digitato un comando della CLI di windows è necessario premere il tasto "Invio" affinché esso venga interpretato ed eseguito dal sistema.

# La finestra del "Prompt dei comandi" di Windows

I comandi dalla CLI di Windows devono essere digitati nella finestra del "Prompt dei comandi di Windows:

| 🚥 Prompt dei comandi                                                                                          | _ | $\times$ |
|----------------------------------------------------------------------------------------------------|---|----------|
| licrosoft Windows [Versione 10.0.17134.590]<br>c) 2018 Microsoft Corporation. Tutti i diritti sono riservati. |   |          |
| :\Users\Giuseppe Serano>                                                                                      |   |          |
|                                                                                                    |   |          |
|                                                                                                    |   |          |
|                                                                                                    |   |          |
|                                                                                                    |   |          |
|                                                                                                    |   |          |
|                                                                                                    |   |          |
|                                                                                                    |   |          |
|                                                                                                    |   |          |
|                                                                                                    |   |          |
|                                                                                                    |   |          |
|                                                                                                    |   |          |
|                                                                                                    |   |          |
|                                                                                                    |   |          |
|                                                                                                    |   |          |

## Avviare la finestra del "Prompt dei comandi " di Windows

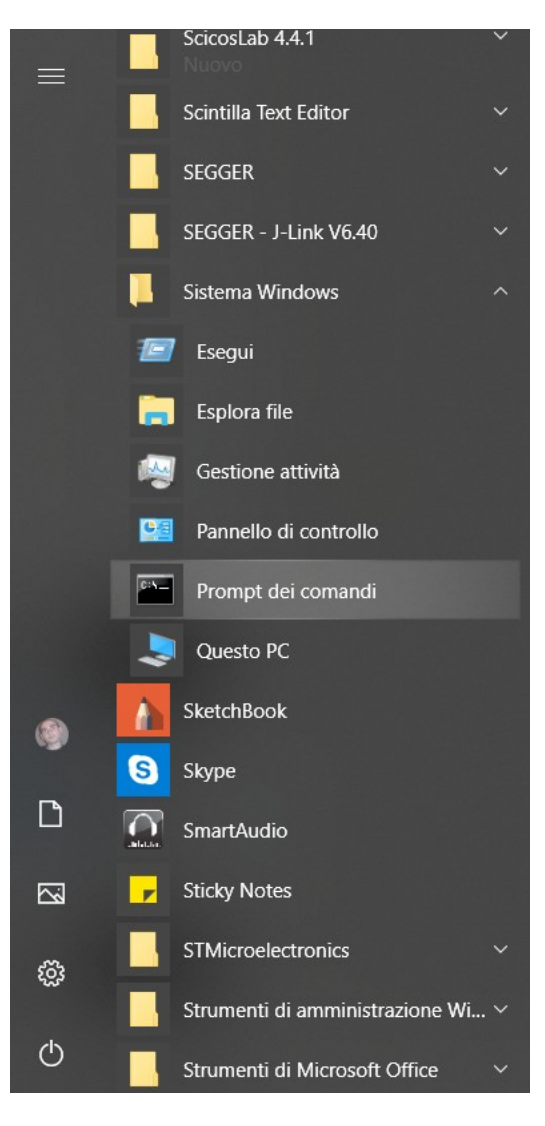

- Per avviare la finestra del "Prompt dei comandi" di Windows seguire i seguenti passi:
  - Menu Start
  - Digitare "Prompt dei Comandi" oppure
  - Digitare "cmd.exe"

### Il Prompt

- La scritta "C:\Users\ Giuseppe Serano>" evidenziata in figura è chiamata "prompt".
- Il prompt è visualizzato automaticamente.
- I comandi vanno digitati dopo il prompt.

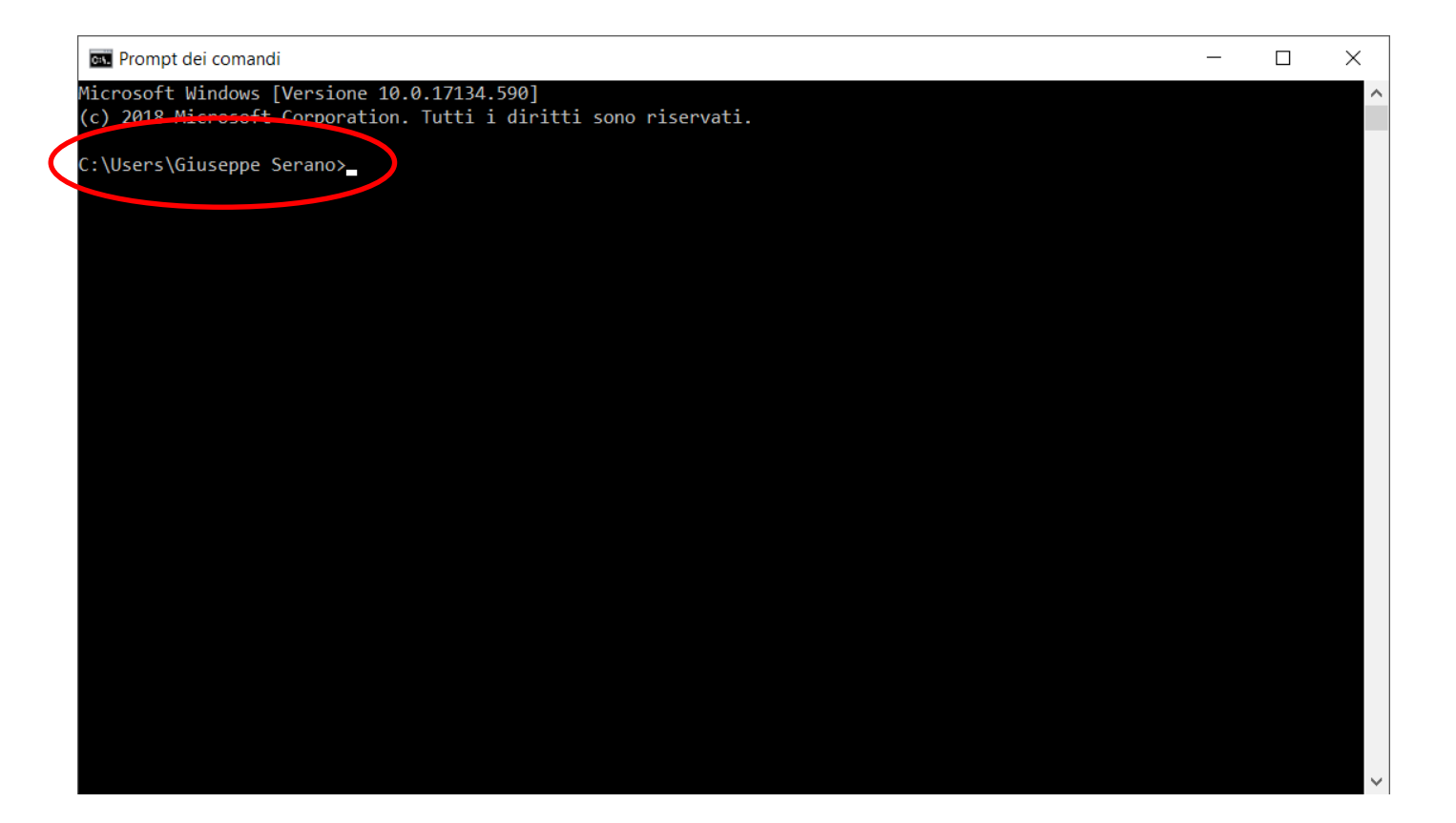

### Il comando "help"

• Digitate "help" seguito dal tasto "Invio" per avere la lista dei comandi disponibili

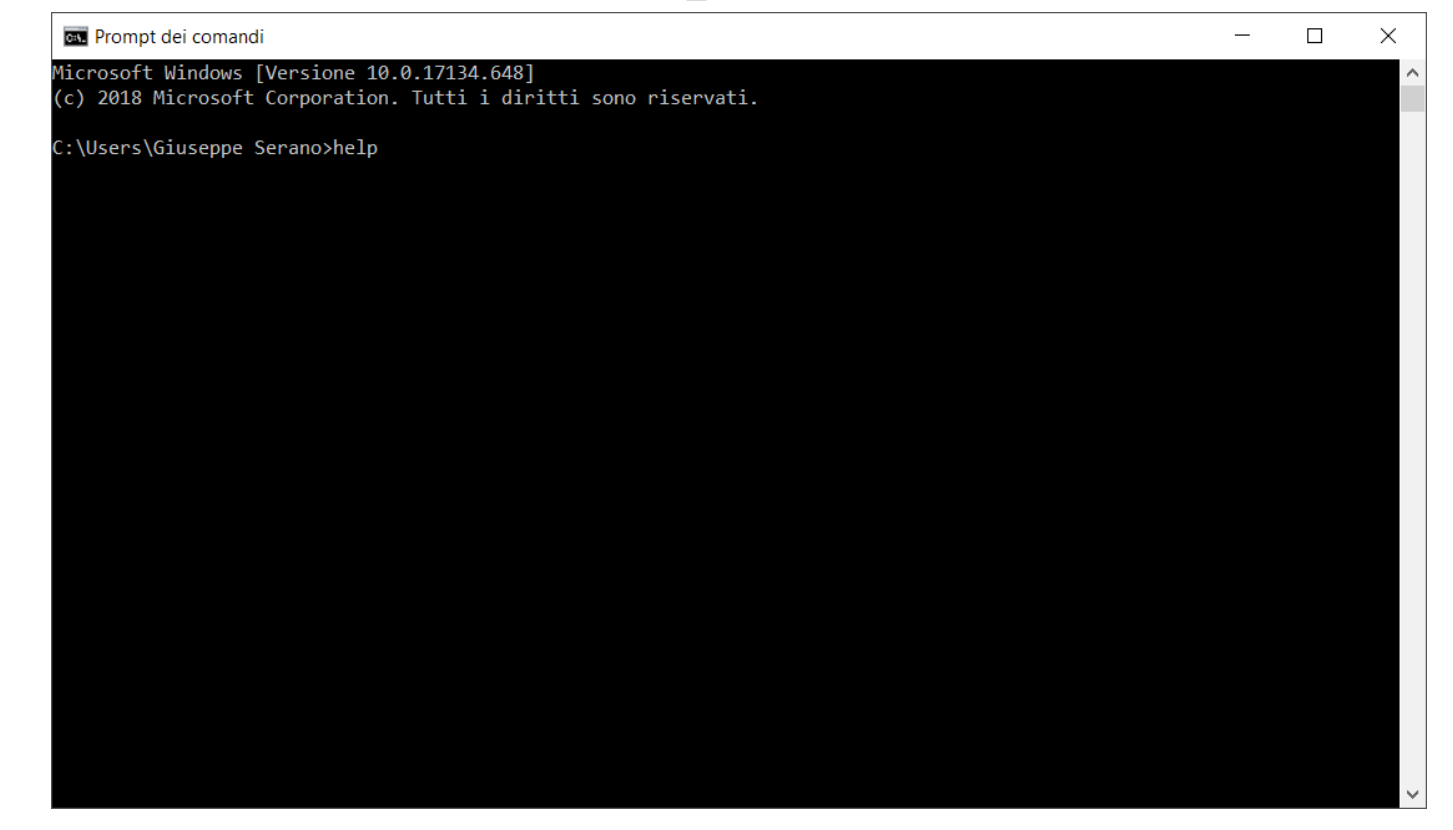

(la lista dei comandi disponibili è illustrata nelle diapositive successive)

### Lista dei comandi

- 🗆

o nella Guida

| es. Prompt d               | lei comandi                                                                                | - 🗆 X |
|----------------------------|--------------------------------------------------------------------------------------------|-------|
| Microsoft W<br>(c) 2018 Mi | Windows [Versione 10.0.17134.648]<br>icrosoft Corporation. Tutti i diritti sono riservati. |       |
| C:\Users\Gi                | iuseppe Serano>help                                                                        |       |
| Per ulterio                | pri informazioni su uno specifico comando, digitare HELP nome comando                      |       |
| ASSOC                      | Visualizza o modifica le associazioni alle estensioni dei file.                            |       |
| ATTRIB                     | Visualizza o modifica gli attributi del file.                                              |       |
| BREAK                      | Attiva o disattiva il controllo esteso di CTRL+C.                                          |       |
| BCDEDIT                    | Imposta le proprietà nel database di avvio per il controllo del                            |       |
|                            | caricamento avvio.                                                                         |       |
| CACLS                      | Visualizza o modifica gli elenchi di controllo di accesso                                  |       |
|                            | (ACL) dei file.                                                                            |       |
| CALL                       | Richiama un programma batch da un altro.                                                   |       |
| CD                         | Visualizza il nome della directory corrente o consente                                     |       |
|                            | di passare a un'altra directory.                                                           |       |
| CHCP                       | Visualizza o imposta il numero di tabella codici attiva.                                   |       |
| CHDIR                      | Visualizza il nome della directory corrente o consente                                     |       |
|                            | di passare a un'altra directory.                                                           |       |
| CHKDSK                     | Controlla un disco e visualizza il relativo                                                |       |
|                            | rapporto sullo stato.                                                                      |       |
| CHKNTFS                    | Visualizza o modifica la verifica di un disco durante l'avvio.                             |       |
| CLS                        | Cancella lo schermo.                                                                       |       |
| CMD                        | Avvia una nuova istanza dell'interprete dei comandi di Windows.                            |       |
| COLOR                      | Imposta i colori predefiniti in primo piano e dello sfondo                                 |       |
|                            | della console.                                                                             |       |
| COMP                       | Confronta il contenuto di due file o di due gruppi di file.                                |       |
| COMPACT                    | Visualizza o modifica la compressione di file su                                           |       |
|                            | partizioni NTFS.                                                                           |       |
| CONVERT                    | Converte volumi FAT in NTFS. Non è possibile convertire                                    |       |
|                            | l'unità in uso.                                                                            |       |

La lista dei comandi è molto lunga e scorre nella finestra

Utilizzare la barra di scorrimento per scorrere tutta la lista

| I ID XIII    | Rimdore and all cocory.                                                                 |
|--------------|-----------------------------------------------------------------------------------------|
| OBOCOPY      | Utilità avanzata per la copia di file e alberi di directory                             |
| ET           | Visualizza, imposta o rimuove variabili di ambiente di Windows.                         |
| ETLOCAL      | Inizia la localizzazione di modifiche di ambiente in un file batch.                     |
| С            | Visualizza o configura i servizi (processi in background).                              |
| CHTASKS      | Pianifica comandi e programmi da eseguire su un determinato computer.                   |
| HIFT         | Modifica la posizione di parametri sostituibili in file batch.                          |
| HUTDOWN      | Consente il corretto arresto del computer in modalità locale e remota.                  |
| ORT          | Ordina l'input.                                                                         |
| TART         | Avvia una finestra separata per l'esecuzione del programma o comando specificato.       |
| UBST         | Associa il percorso a una lettera di unità.                                             |
| YSTEMINFO    | Visualizza la configurazione e le proprietà specifiche del computer.                    |
| ASKLIST      | Visualizza tutte le attività in esecuzione inclusi i servizi.                           |
| ASKKILL      | Interrompe o arresta un processo o un'applicazione in esecuzione.                       |
| IME          | Visualizza o imposta l'ora del sistema.                                                 |
| ITLE         | Imposta il titolo della finestra per una sessione CMD.EXE.                              |
| REE          | Visualizza graficamente la struttura di directory di un'unità o                         |
|              | percorso.                                                                               |
| YPE          | Visualizza il contenuto di un file di testo.                                            |
| ER           | Visualizza la versione di Windows.                                                      |
| ERIFY        | Indica se effettuare o meno la verifica della corretta scrittura                        |
|              | dei file sul disco.                                                                     |
| OL           | Visualizza l'etichetta di volume e il numero di serie del disco.                        |
| COPY         | Copia file e alberi di directory.                                                       |
| MIC          | Visualizza le informazioni relative a WMI all'interno della shell dei comandi interatt  |
|              |                                                                                         |
| er ulteriori | informazioni sulle utilità, vedere la documentazione di riferimento sulla riga di coman |
|              |                                                                                         |
|              |                                                                                         |

Users\Giuseppe Serano>

Prompt dei comandi

S

V

### help <commando>

- Per ottenere una guida dettagliata in merito ad uno specifico comando digitate la parola "help" (senza apici) seguita dal nome del comando.
- Per esempio per ottenere la guida dettagliata del comando "dir" digitate:

|                                                                                                    | Prompt dei comandi - help dir                                                                                                    | _ |  | × | 1 |  |
|----------------------------------------------------------------------------------------------------|----------------------------------------------------------------------------------------------------|---|--|---|---|--|
| help dir                                                                                                    | ICP CIIC C:\Users\Giuseppe Serano>help dir<br>Mostra l'elenco dei file e delle sottodirectory in una directory.                                                                                                    |   |  |   |   |  |
|                                                                                                    | DIR [unità:][percorso][nomefile] [/A[[:]attributi]] [/B] [/C] [/D] [/L] [/N]<br>[/O[[:]ordinamento]] [/P] [/Q] [/R] [/S] [/T[[:]campo data]] [/W] [/X] [/4]                                                                                                    |   |  |   | 1 |  |
| help dir - □   help dir C:\Users\Giuseppe Serano>help dir   Wostra l'elenco dei file e delle sottodirectory in una directory. DIR [unità:][percorso][nomefile] [/A[[:]attributi]] [/B] [/C] [/D] [/L] [/N] [/A]   Olf [unità:][percorso][nomefile] [/A[[:]attributi]] [/B] [/C] [/D] [/L] [/N] [/A] Image: Comparison of the second of the second of the se |                                                                                                    |   |  |   | 1 |  |
| Output del<br>comando<br>help dir                                                                                                    | <pre>/A Visualizza i file con gli attributi specificati.<br/>attributi D Directory R File sola lettura<br/>H File nascosti A File archivio<br/>S File di sistema I File non indicizzati<br/>L Reparse point - Prefisso per negare l'attributo<br/>/B Utilizza lista file senza intestazione o informazioni di<br/>riepilogo.<br/>/C Visualizza il separatore delle migliaia nelle dimensioni dei<br/>file. Impostazione predefinita. Utilizzare /-C per disabilitarla.<br/>/D Come /W ma con i file ordinati per colonna.<br/>/L Utilizza caratteri minuscoli.<br/>/N Nuovo formato lungo, con nomi file a destra.<br/>/O Elenca file ordinandoli.<br/>ordinamento N Per nome, alfabetico S Per dimensione, dal minore<br/>E Per estensione, alfabetico D Per data e ora dal più vecchio<br/>G Mostra prima directory - Prefisso per invertire l'ordine<br/>/P Mostra elenco una schermata per volta.<br/>/Q Mostra il proprietario del file.<br/>/R Visualizza flussi di dati alternativi del file.<br/>/S Mostra file della directory e delle relative sottodirectory.<br/>Premere un tasto per continuare</pre> |   |  |   |   |  |

### Directories (Cartelle)

- Utilizzando la CLI, una "cartella" è chiamata "directory"
- Una cartella ed una directory sono esattamente la stessa cosa: i termini sono intercambiabili.

### Comando DIR

- Il comando DIR mostra il contenuto di una directory (cartella).
- Digitate la parola "dir" seguita dal tasto "invio".
- L'output del comando è illustrato in figura

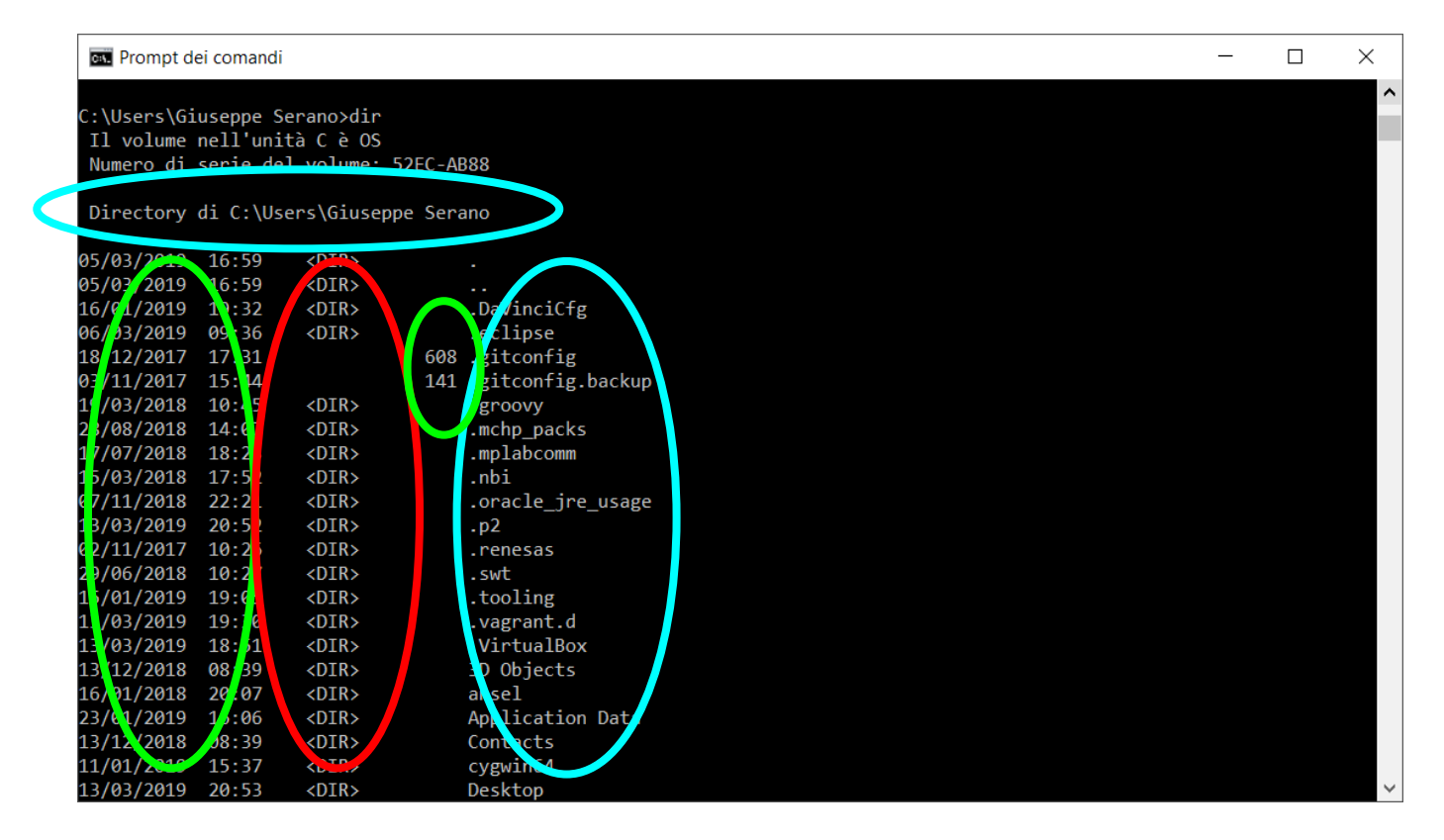

### Files e Directories

- L'output del comando DIR mostra la lista dei files e delle directories
- La data/tempo all'inizio di ogni linea e la data/tempo in cui il file o la directory è stata modificata.
- I nomi che sono preceduti da "<DIR>" sono directories.
- Gli altri nomi non preceduti da "<DIR>" sono files.
- Per esempio, nella diapositiva precedente:
  - ".bash\_history" è un file
  - ".eclipse" è una directory
  - "Application Data" è una directory
  - etc.

### Cambiare Unità Disco (Drive)

- Per cambiare Unità Disco digitate la lettera per l'unità seguita dal ":" ( esempio e: )
- Non inserire spazi tra la lettera ed il ":"
- Il prompt cambierà mostrando la nuova unità.

| en Prompt dei c | omandi   | diam'       | Unità Disco digitate la lettera pri | - 0 × |
|-----------------|----------|-------------|-------------------------------------|-------|
| 11/03/2015      | 07:37    | <dir></dir> | Saved Games                         |       |
| 28/03/2013      | 10:18    | <dir></dir> | ScicosLab                           |       |
| 11/03/2015      | 07:37    | <dir></dir> | Searches                            |       |
| 26/08/2014      | 09:56    | <dir></dir> | STMicroelectronics                  |       |
| 27/01/2015      | 10:14    | <dir></dir> | ti                                  |       |
| 22/11/2013      | 15:04    | <dir></dir> | Tracing                             |       |
| 11/03/2015      | 07:37    | <dir></dir> | Videos                              |       |
| 25/09/2014      | 10:21    | <dir></dir> | workspace                           |       |
|                 | 4 Fi     | le          | 2.647 byte                          |       |
|                 | 36 Di    | rectory     | 267.303.927.808 byte disponibili    |       |
| 10.400 L 10.010 | <u>_</u> |             |                                     |       |
| E:\>            |          |             |                                     |       |
|                 |          |             |                                     | =     |
|                 |          |             |                                     |       |
|                 |          |             |                                     | *     |

## Percorso (path) per un file o per una directory

- La locazione di un particolare file o directory è specificata nella CLI utilizzando un "path".
- Un "full path" (o path assoluto) è composto dal nome dell'unità disco che memorizza il file, backslash "\", nomi di directories ed un nome di file opzionale.
- Un "relative path" (o path relativo) non contiene né il nome dell'unità disco né il primo backslash ed è relativo alla directory corrente.

• Esempio

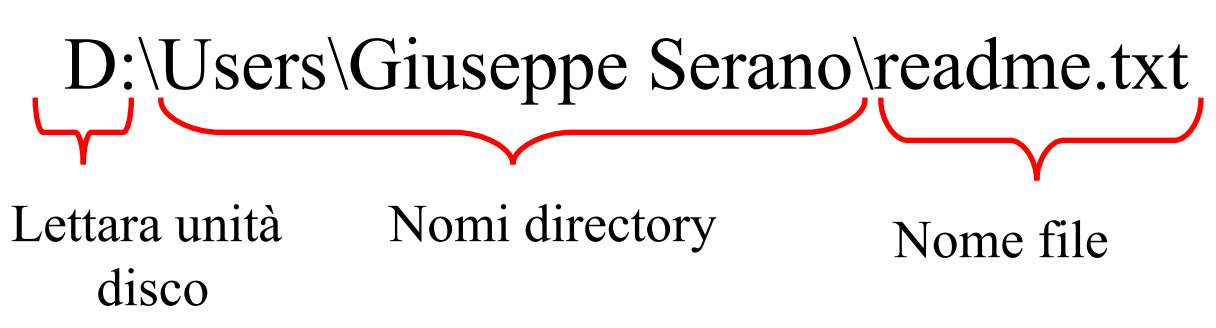

### Spazi nei nomi dei files e delle directories

• Se qualsiasi directory o file in un path contiene spazi, tale path deve essere protetto dai doppi apici quando viene utilizzato nella CLI.

• Esempio

dir "c:\User\Giuseppe Serano\"

### punto (.) e punto punto (..)

- La CLI utilizza 2 directories, punto (.) e punto punto (..), che non vengono visualizzate in Windows Explorer.
- La directory punto (.) indica sempre la directory corrente.
- La directory punto punto (..) indica la directory che contiene la directory corrente.

| Prompt d    | ei comandi           |                        |                       |  | - | $\times$ |
|-------------|----------------------|------------------------|-----------------------|--|---|----------|
| C:\Users\Gi | useppe S<br>nell'uni | erano>dir<br>tà C è OS |                       |  |   | ^        |
| Numero di   | serie de             | l volume: 5            | 52EC-AB88             |  |   |          |
| Directory   | di C:\Us             | ers\Giusepp            | pe Serano             |  |   |          |
| 05/03/2019  | 16:59                | <dir></dir>            |                       |  |   |          |
| 05/03/2019  | 16:59                | <dir></dir>            |                       |  |   |          |
| 16/01/2019  | 19:32                | <dir></dir>            | .DaVInciCfg           |  |   |          |
| 06/03/2019  | 09:36                | <dir></dir>            | .eclipse              |  |   |          |
| 18/12/2017  | 17:31                |                        | 608 .gitconfig        |  |   |          |
| 03/11/2017  | 15:44                |                        | 141 .gitconfig.backup |  |   |          |
| 19/03/2018  | 10:45                | <dir></dir>            | groovy                |  |   |          |
| 28/08/2018  | 14:07                | <dir></dir>            | .mchp_packs           |  |   |          |
| 17/07/2018  | 18:23                | <dir></dir>            | .mplabcomm            |  |   |          |
| 15/03/2018  | 17:52                | <dir></dir>            | .nbi                  |  |   |          |
| 07/11/2018  | 22:21                | <dir></dir>            | .oracle_jre_usage     |  |   |          |
| 13/03/2019  | 20:52                | <d1r></d1r>            | .p2                   |  |   |          |
| 02/11/2017  | 10:26                | <dir></dir>            | .renesas              |  |   |          |
| 29/06/2018  | 10:27                | <d1r></d1r>            | .swt                  |  |   |          |
| 15/01/2019  | 19:05                | <dir></dir>            | .tooling              |  |   |          |
| 13/03/2019  | 19:30                | <dir></dir>            | .vagrant.d            |  |   |          |
| 13/03/2019  | 18:51                | <dir></dir>            | .VirtualBox           |  |   |          |
| 13/12/2018  | 08:39                | <dir></dir>            | 3D Objects            |  |   |          |
| 16/01/2018  | 20:07                | <dir></dir>            | ansel                 |  |   |          |
| 23/01/2019  | 16:06                | <d1r></d1r>            | Application Data      |  |   |          |
| 13/12/2018  | 08:39                | <dir></dir>            | Contacts              |  |   |          |
| 11/01/2019  | 15:37                | <dir></dir>            | cygwin64              |  |   |          |
| 13/03/2019  | 20:53                | <dir></dir>            | Desktop               |  |   | $\sim$   |

### DIR <path>

• Mostra il contenuto di una directory differente da quella corrente.

• ESEMPIO:

DIR E:\Fatture

### Argomenti della Linea di comando

- Le informazioni che sono specificate dopo il nome di un comando sono chiamate "Argomenti della linea di comando"
- Esempio: dir E:\Fatture
- "dir" è il nome del comando
- "E:\Fatture" è l'argomento della linea di comando

### Comando MD (make directory)

- Il comando MD crea una nuova directory that sarà immagazzinata nella directory corrente.
- La sintassi è:

MD <nome directory>

L'esempio seguente crea una directory chiamata "pippo" è che è immagazzinata nella directory corrente

md entertainment

Utilizzare il comando DIR per visualizzala.

### Comando CD

- Con il comando CD è possibile cambiare la directory corrente.
- La sintassi è:

CD <directory path>

• Esempio:

#### cd C:\Users\

### Comando CLS

• Digitando il comando CLS seguito dal tasto "Invio" verrà pulita la finestra del Prompt dei comandi.

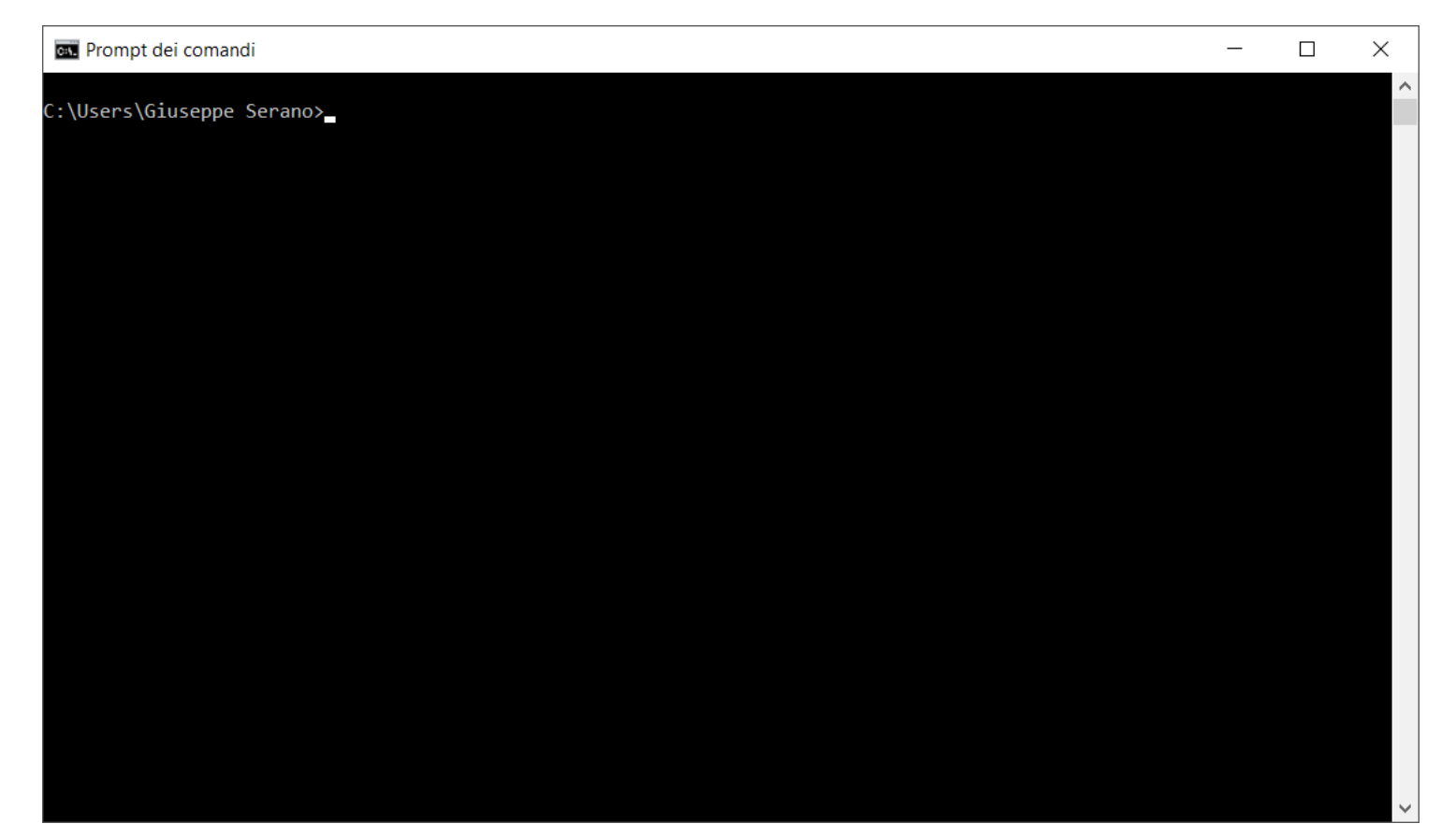

### Comandi da provare

- COPY: comando per copiare un file.
- DEL: comando per rimuovere un file.
- REN: comando per rinominare un file.
- RD: comando per rimuovere una directory
- Utilizzare il comando HELP per la guida di utilizzo.

### File Batch

- File di testo che contiene una sequenza di comandi in un determinato ordine
- Estensione del file ".bat"
- Eseguito dal "prompt dei comandi" quando il file viene "lanciato"
- I comandi vengono eseguiti nell'ordine in cui compaiono nel file
- Per "lanciare" un file batch basta digitare il suo path come se fosse un normale comando della CLI oppure eseguire un doppio click sul file dalla GUI

### File Batch (Esempio)

| / dir.bat - Blocco note                                                                   | - 🗆 × |     |
|-------------------------------------------------------------------------------------------|-------|-----|
| <u>F</u> ile <u>M</u> odifica F <u>o</u> rmato <u>V</u> isualizza <u>?</u>                |       |     |
| <u>File Modifica Formato Visualizza ?</u><br>@rem File Batch<br>@echo off<br>dir<br>pause |       |     |
| <                                                                                         | >     | ~ 3 |